## Restreindre l'accès d'une section ou d'une activité par achèvement d'activité

#### Étape 1 : activer le mode édition

• Cliquer sur le bouton "Activer le mode édition" en haut à droite de la page :

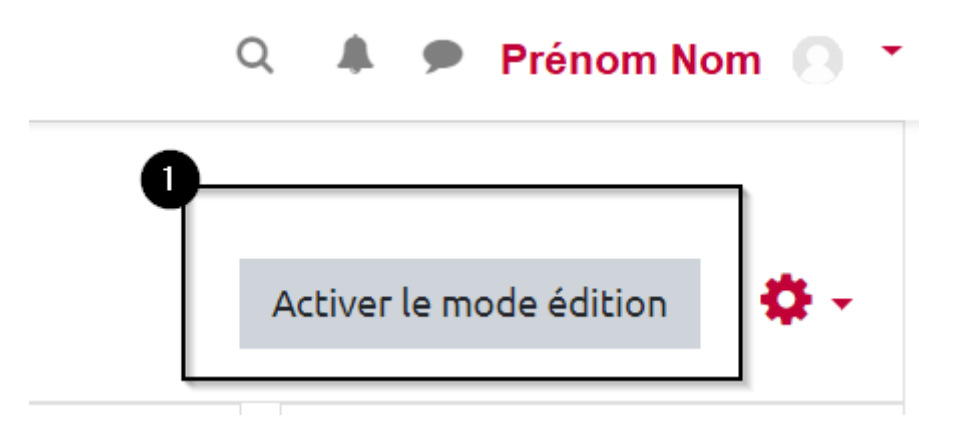

### Étape 2 : activer la modification de la section ou de l'activité

• Cliquer sur "Modifier" sur la droite de la section ou de l'activité, puis sur "Modifier la section" ou "Paramètres" :

Pour une section

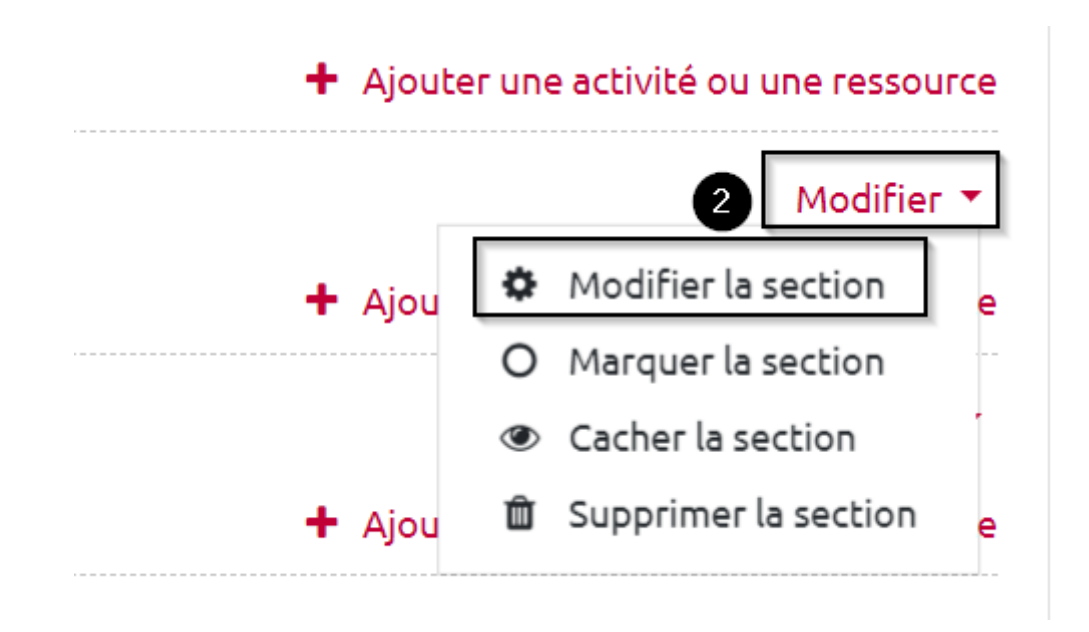

#### Pour une activité

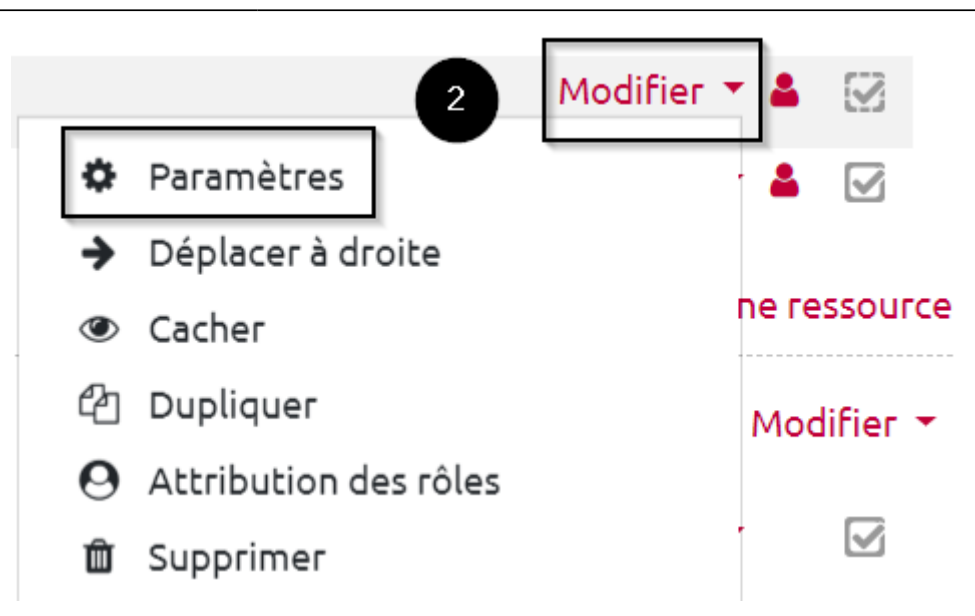

#### Étape 3 : accéder aux paramètres de restriction

• Faire défiler la page et cliquer sur « Restreindre l'accès » puis « Ajouter une restriction » :

| <ul> <li>Restreindre l'accès</li> </ul> | 3 |                        |             |  |
|-----------------------------------------|---|------------------------|-------------|--|
| Restrictions d'accès                    |   | Aucun<br>Ajouter une i | restriction |  |
|                                         |   | Enregistrer            | Annuler     |  |

#### Étape 4 : cliquer sur "Achèvement d'activité"

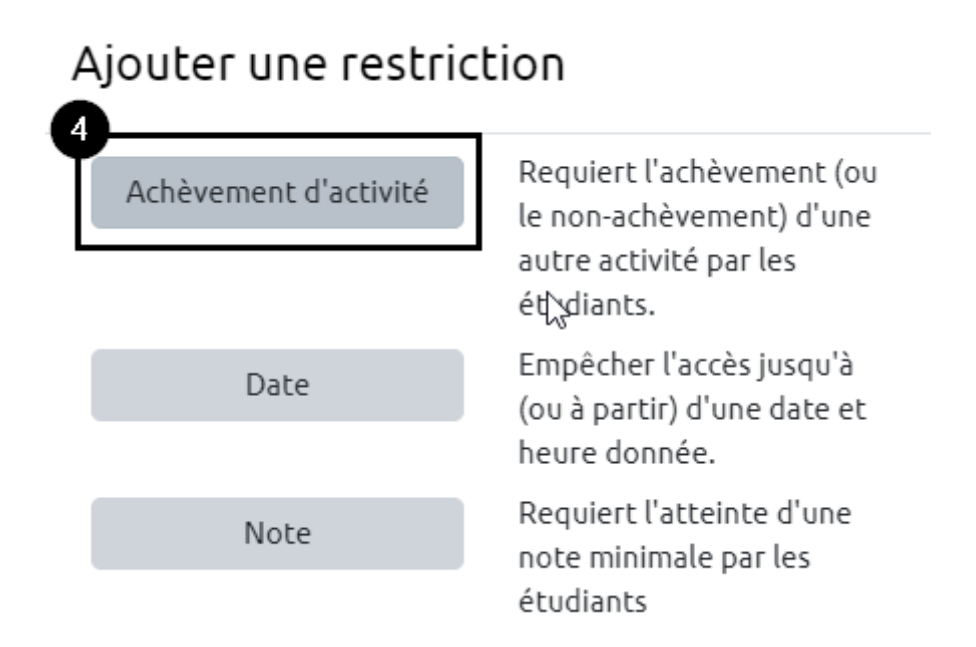

# Étape 5 : sélectionner l'activité qui doit être terminée puis valider

 Sélectionner l'activité qui doit être déclarée comme terminée et qui conditionne l'accès à l'activité ou la ressource actuellement paramétrée dans le menu déroulant. Cliquer sur « Enregistrer » ou « Enregistrer et revenir au cours » au bas de la page :

| Restreindre l'acces   |                                                                                                    |
|-----------------------|----------------------------------------------------------------------------------------------------|
|                       | L'étudiant doit 💠 remplir les conditions suivantes                                                                                                    |
|                       | Achèvement d'activité Émargement du Devoi      doit être marqué comi                                                                                                    |
|                       | Activité antérieure avec achèvement<br>Ajouter une restriction<br>Émargement du Devoir - Épreuve du [date] à [horaire] - Intitulé du cours                                                                   |
| Achèvement d'activité | Cette épreuve se déroule en plusieurs étapes :<br>Émargement du Test - Épreuve du [date] à [horaire] - Intitulé du cours<br>Émargement - Épreuve de [Matière]- Oral du [date] à [Horaire]<br>Salle de l'oral |

#### Étape 6 : vérifier la présence de la restriction

Pour une section

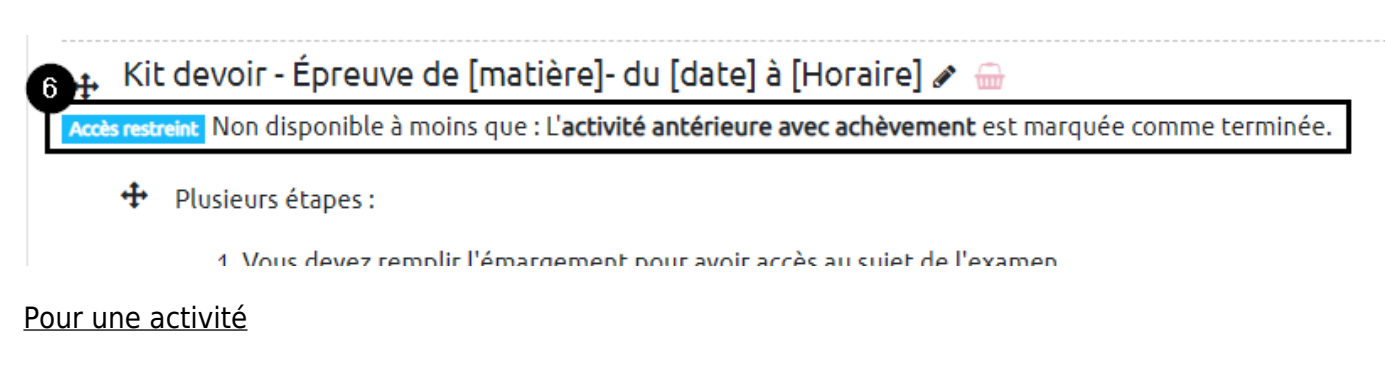

Last update: 24/11/2020 14:26 \_\_\_\_\_\_\_\_moodle:restrictions:achevement\_activite.https://webcemu.unicaen.fr/dokuwiki/doku.php?id=moodle:restrictions:achevement\_activite&rev=1606224412

| ?  | Émargement du Devoir - Épreuve du [date] à [horaire] - Intitulé du cours 🖋                                                                            | Modifi  |
|----|----------------------------------------------------------------------------------------------------|---------|
|    | Épreuve de X du XX/XX/XX de XXhXX à XX/XX 🖋                                                                                                    | Modifi  |
| 6  | Accès restreint Non disponible à moins que : L'activité Émargement du Devoir - Épreuve du [date] à [horaire] - Intitulé du cours soit marquée comme a | chevée  |
| EY | Pour échanger avec l'enseignant pendant l'examen 🛷                                                                                                    | Modifie |

From: https://webcemu.unicaen.fr/dokuwiki/ - **CEMU** 

Permanent link:

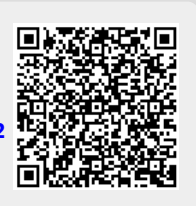

Last update: 24/11/2020 14:26